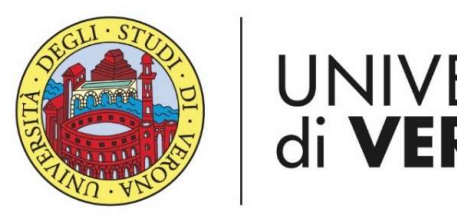

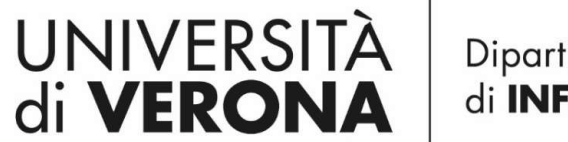

Dipartimento di **INFORMATICA** 

Laurea magistrale in ingegneria e scienze informatiche

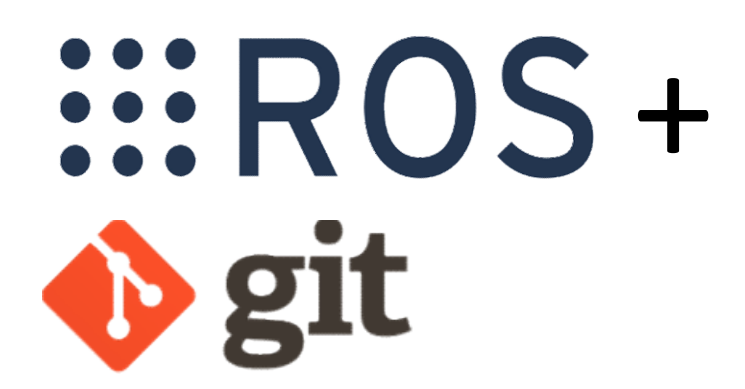

*Corso di Robotica Parte di Laboratorio* Docente: Domenico Daniele Bloisi

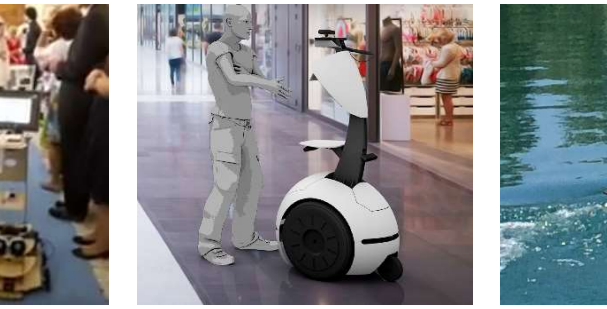

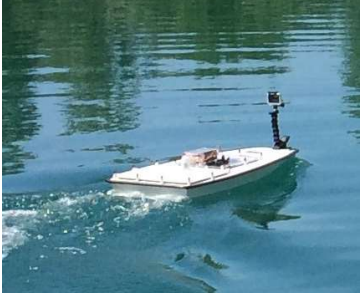

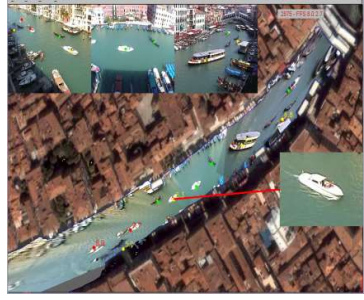

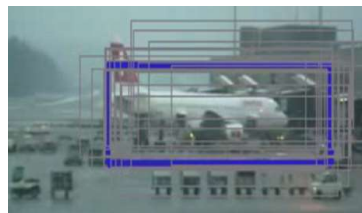

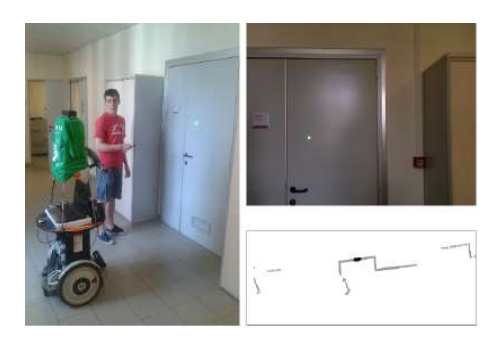

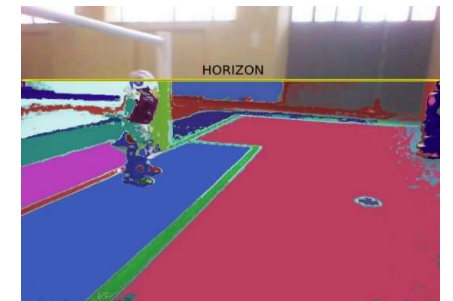

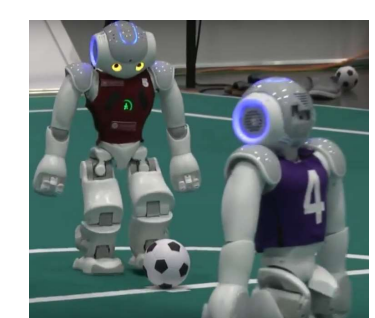

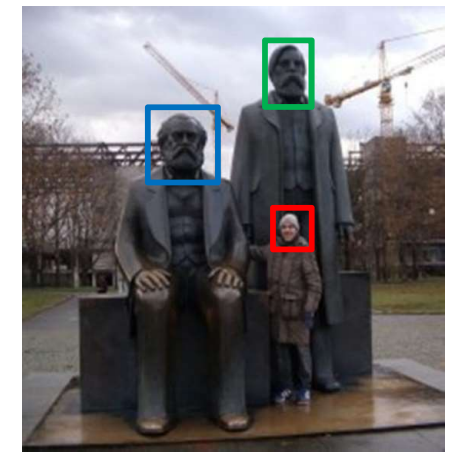

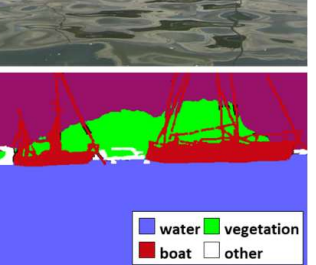

ROS + git

Esempio pratico

 creare un nodo ROS
 creare un repository git
 condividere il nodo ROS tramite il repository git
 modificare il nodo ROS usando git

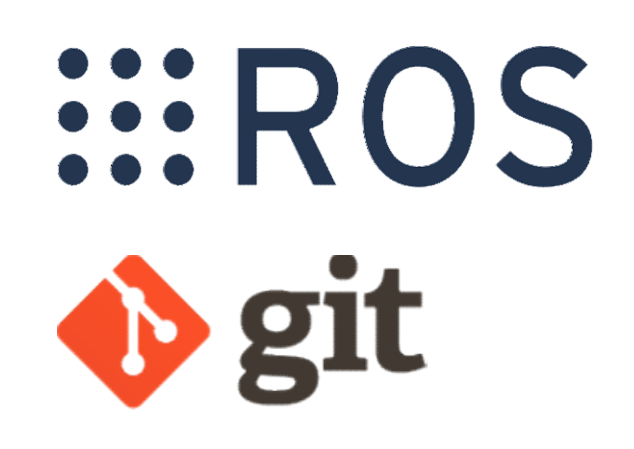

# Creare un repository git

| (Carter Content of the second second | C Search                                                                                                    | ☆ 自 ♣ ♠ ♥ 🕺 ☰            |
|----------------------------------------------------------------------------------------------------|----------------------------------------------------------------------------------------------------|--------------------------|
| Search GitHub                                                                                                    | Pull requests Issues Marketplace Explore                                                                      | + • * •                  |
|                                                                                                    |                                                                                                    |                          |
| Le                                                                                                    | arn Git and GitHub without any code!                                                                          |                          |
| Using                                                                                                    | the Hello World guide, you'll create a superitory, start a branch,<br>write comments, and upon a pull request |                          |
|                                                                                                    | whe comments, and open a pun request.                                                                         |                          |
|                                                                                                    | Read the guide Start a project                                                                                |                          |
|                                                                                                    |                                                                                                    |                          |
|                                                                                                    |                                                                                                    |                          |
| © 2017 GltHub, Inc. Terms Privacy Secur                                                                                                    | ity Status Help 💭 Contact GitHub API                                                                          | Training Shop Blog About |

# **Repository name**

| GitHub, Inc. (US)   https://github.com/new                                 | C Search                                                                                              | ☆ 自 ↓ 俞 ♥ 🛠 |
|----------------------------------------------------------------------------|----------------------------------------------------------------------------------------------------|-------------|
| Create a new reposi                                                        | tory                                                                                                  |             |
| A repository contains all the files for                                    | or your project, including the revision history                                                       |             |
| Owner                                                                      |                                                                                                    |             |
| 🛸 labrobotica-i oisi 🗸 /                                                   | realsense_r200_viewe                                                                                  | r )         |
| Great repository names we short                                            | and memorable. Need inspiration? How about fuzzy-eureka.                                              |             |
| ROS node for visualizing data co                                           | oming from an Intel RealSense R200 device                                                             |             |
| O Public                                                                   |                                                                                                    |             |
|                                                                            | , rou choose who can commit.                                                                          |             |
| You choose who can see and o                                               | commit to this repository.                                                                            |             |
| Initialize this repository with<br>This will let you immediately clone the | a README<br>he repository to your emputer. Skip this step if you're importing an existing repository. |             |
| Add gargessee                                                              | ancense: None -                                                                                       |             |
| Create repository                                                          |                                                                                                    |             |

# Repository creato

| <> Code ① Issues                       | uests 0 🔟 Projects 0 📰 W        | /iki 🔄 Insights 🔅 Settings |                              |                     |
|----------------------------------------|---------------------------------|----------------------------|------------------------------|---------------------|
| ROS node for visualizing data coming f | rom an Intel RealSense R200 dev | ice                        |                              | Edit                |
| 2 commits                              | ያ <b>1</b> branch               | ♥ 0 releases               | 22 1 contributor             |                     |
| Branch: master - New pull request      |                                 | Create new file Upload     | files Find file Clone or dow | vnload <del>*</del> |
| Sabrobotica-bloisi Initial commit      |                                 |                            | Latest commit c3aab1e an h   | nour ago            |
| README.md                              | Initial commit                  |                            | an ho                        | our ago             |
| E README.md                            |                                 |                            |                              |                     |
|                                        |                                 |                            |                              |                     |

# clone

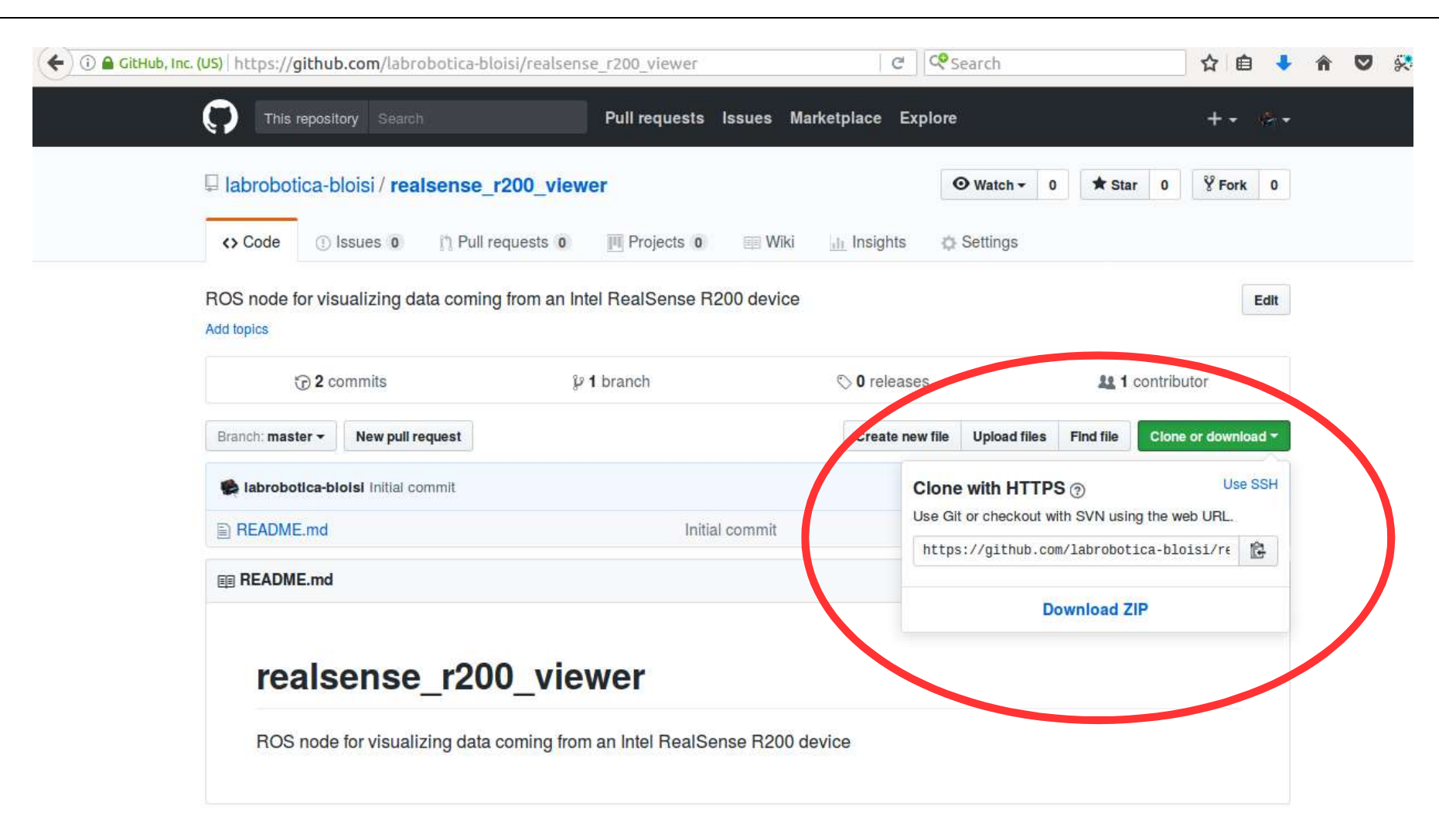

# Creazione del repository locale

### Repository su GitHub

### https://github.com/labrobotica-bloisi/realsense\_r200\_viewer

```
bloisi@bloisi-U36SG: ~/catkin_ws/src
bloisi@bloisi-U36SG:~$ cd catkin_ws
bloisi@bloisi-U36SG: ~/catkin_ws$ cd src
bloisi@bloisi-U36SG: ~/catkin_ws/src$ git clone https://github.com/labrobotica-bl
oisi/realsense_r200_viewer.git
Cloning into 'realsense_r200_viewer'...
remote: Counting objects: 6, done.
remote: Compressing objects: 100% (4/4), done.
remote: Total 6 (delta 0), reused 0 (delta 0), pack-reused 0
Unpacking objects: 100% (6/6), done.
Checking connectivity... done.
bloisi@bloisi-U36SG: ~/catkin_ws/src$
```

Repository locale creato in ~/catkin\_ws/src

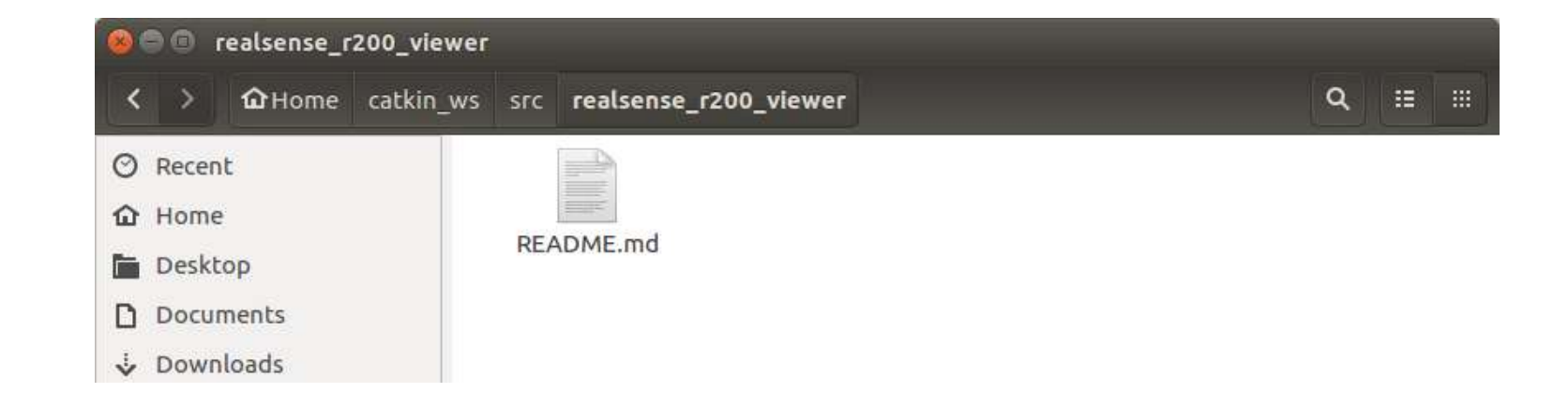

# Creating a ROS package by hand

The very first thing we'll do is add our manifest file.

The package.xml file allows tools like rospack to determine information about what your package depends upon.

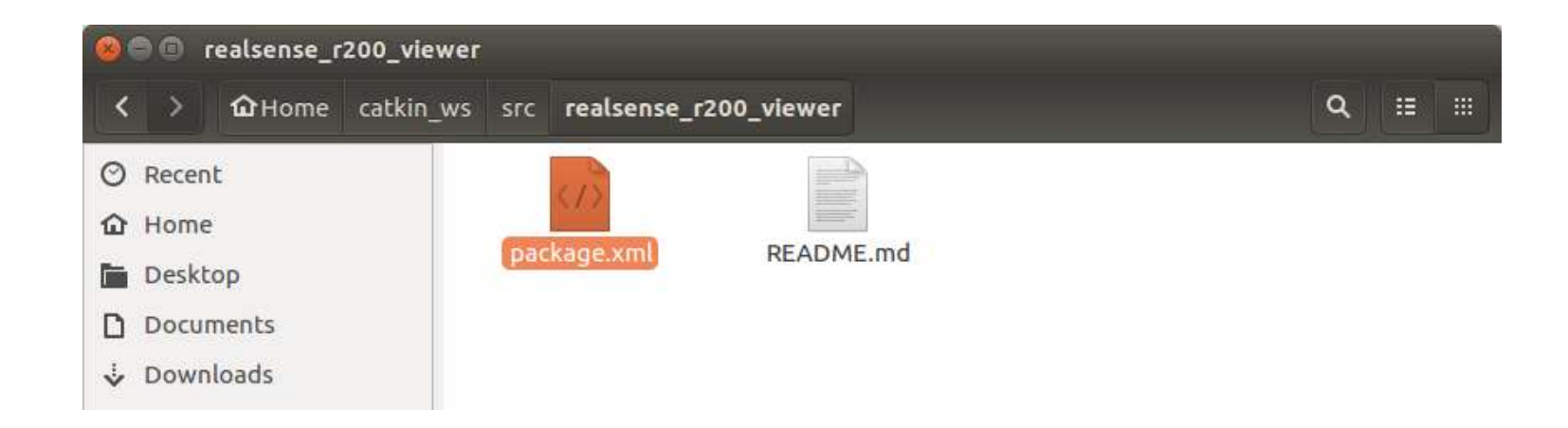

http://wiki.ros.org/ROS/Tutorials/Creating%20a%20Package%20by%20Hand

## Package.xml

<?xml version="1.0"?> <package> <name>realsense\_r200\_viewer</name> <version>0.0.1</version> <description>realsense\_r200\_viewer package</description> <maintainer email="domenico.bloisi@gmail.com">Domenico Bloisi</maintainer> <license>LGPLv3</license>

<buildtool\_depend>catkin</buildtool\_depend>

<build\_depend>cv\_bridge</build\_depend><build\_depend>image\_transport</build\_depend><build\_depend>roscpp</build\_depend><build\_depend>rospy</build\_depend><build\_depend>sensor\_msgs</build\_depend><build\_depend>std\_msgs</build\_depend><

<run\_depend>cv\_bridge</run\_depend> <run\_depend>image\_transport</run\_depend> <run\_depend>roscpp</run\_depend> <run\_depend>rospy</run\_depend> <run\_depend>sensor\_msgs</run\_depend> <run\_depend>std\_msgs</run\_depend> </package>

# Adding package.xml

git add

git commit

bloisi@bloisi-U36SG: ~/catkin\_ws/src/realsense\_r200\_viewer bloisi@bloisi-U36SG: ~\$ cd catkin\_ws/src/realsense\_r200\_viewer\$ git add package.xml bloisi@bloisi-U36SG: ~/catkin\_ws/src/realsense\_r200\_viewer\$ git commit -m 'adding manifest file' [master 6bbf2fa] adding manifest file 1 file changed, 24 insertions(+) create mode 100644 package.xml

bloisi@bloisi-U36SG:~/catkin\_ws/src/realsense\_r200\_viewer\$

# Finding a ROS package

Now that your package has a manifest, ROS can find it. Try executing the command:

rospack find realsense r200 viewer

😣 🗐 💷 bloisi@bloisi-U36SG: ~

bloisi@bloisi-U36SG:~\$ rospack find realsense\_r200\_viewer
/home/bloisi/catkin\_ws/src/realsense\_r200\_viewer
bloisi@bloisi-U36SG:~\$

if ROS is set up correctly you should see the physical location where your package is stored

http://wiki.ros.org/ROS/Tutorials/Creating%20a%20Package%20by%20Hand

## CMakeList

We need the CMakeLists.txt file so that catkin\_make, which uses CMake for its more powerful flexibility when building across multiple platforms, builds the package

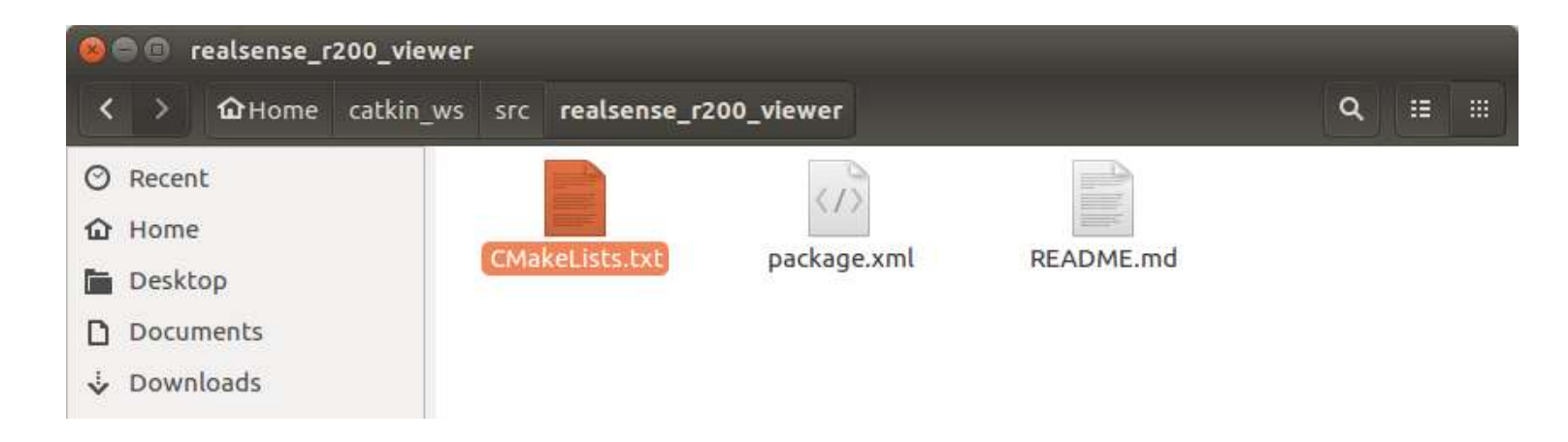

http://wiki.ros.org/ROS/Tutorials/Creating%20a%20Package%20by%20Hand

## CmakeList.txt

cmake\_minimum\_required(VERSION 2.8.3)
project(realsense\_r200\_viewer)

set(CMAKE\_CXX\_FLAGS "\${CMAKE\_CXX\_FLAGS} -std=c++11")

```
find_package(catkin REQUIRED COMPONENTS
    cv_bridge
    image_transport
    roscpp
    rospy
    sensor_msgs
    std_msgs
)
catkin_package()
```

```
include_directories(
    src/
    ${catkin_INCLUDE_DIRS}
)
```

il codice andrà in src/r200\_viewer.cpp

# Creazione di src/r200\_viewer.cpp

| 8 | ) () ( | realsense_r | 200_viewer |               |              |                |                |         |          |    |     |   |   |  |
|---|--------|-------------|------------|---------------|--------------|----------------|----------------|---------|----------|----|-----|---|---|--|
| < | >      | û∂Home      | catkin_ws  | src <b>re</b> | alsense_r200 | _viewer        |                |         | ٩ :      |    |     |   |   |  |
| 0 | Recen  | t           |            |               |              |                | 1              | 20      |          |    |     |   |   |  |
| ŵ | Home   | é.          |            |               |              |                |                | <u></u> |          |    |     |   |   |  |
|   | Deskt  | ор          |            | sre           | 9            | CMakeLists.txt | packa          | ge.xml  | README.n | nd |     |   |   |  |
| ۵ | Docur  | ments       |            |               |              |                |                |         |          |    |     |   |   |  |
| ÷ | Down   | loads       |            |               |              |                |                |         |          |    |     |   |   |  |
| 5 | Music  |             | <b>8</b> 0 | src           |              |                |                |         |          |    |     |   |   |  |
|   |        |             | < >        | û∂Hon         | ne catkin_ws | s src realser  | ise_r200_viewe | r src   |          |    | l B | ۹ | ∷ |  |
|   |        |             | ⊘ Rece     | nt            |              |                |                |         |          |    |     |   |   |  |
|   |        |             | 🔂 Hom      | e             |              |                |                |         |          |    |     |   |   |  |
|   |        |             | 🖬 Desk     | top           |              | r200_viewer.c  | PP             |         |          |    |     |   |   |  |
|   |        |             | D Docu     | iments        |              |                |                |         |          |    |     |   |   |  |
|   |        |             | 🕹 Dow      | nloads        |              |                |                |         |          |    |     |   |   |  |
|   |        |             | D Muci     | -             |              |                |                |         |          |    |     |   |   |  |

# r200\_viewer.cpp

#include <ros/ros.h>
#include <sensor\_msgs/Image.h>
#include <cv\_bridge/cv\_bridge.h>

#include <opencv2/core/core.hpp>
#include <opencv2/highgui/highgui.hpp>
#include <opencv2/imgproc.hpp>
#include <opencv2/imgcodecs.hpp>

using namespace std;

```
void rgb_callback(const sensor_msgs::ImageConstPtr& msg){
    cv_bridge::CvImagePtr cv_ptr;
```

```
try{
    cv_ptr = cv_bridge::toCvCopy(msg, sensor_msgs::image_encodings::BGR8);
} catch (cv_bridge::Exception& e){
    ROS_ERROR("cv_bridge exception: %s", e.what());
    return;
}
```

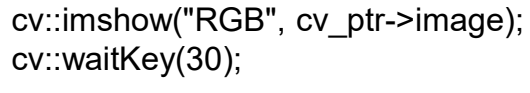

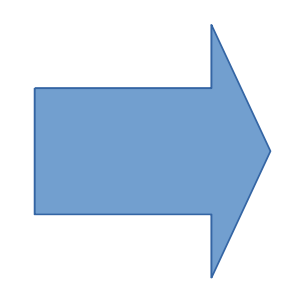

# r200\_viewer.cpp

void depth\_callback(const sensor\_msgs::ImageConstPtr& msg){
 cv\_bridge::CvImagePtr cv\_ptr;

```
try {
    cv_ptr = cv_bridge::toCvCopy(msg, msg->encoding);
} catch (cv_bridge::Exception& e) {
    ROS_ERROR("cv_bridge exception: %s", e.what());
    return;
}
```

```
cv::Mat depthMat = cv_ptr->image.clone();
```

```
double dmin, dmax;
cv::minMaxIdx(depthMat, &dmin, &dmax);
cv::Mat adjMat;
cv::convertScaleAbs(depthMat, adjMat, 255 / dmax);
```

```
cv::Mat colorMat;
cv::applyColorMap(adjMat, colorMat, cv::COLORMAP_HOT);
cv::imshow("Depth", colorMat);
```

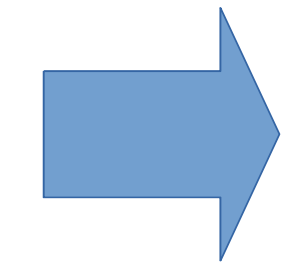

cv::waitKey(30);

}

# r200\_viewer.cpp

int main(int argc, char \*\*argv)

```
{
    ros::init(argc, argv, "realsense_r200_viewer");
```

ros::NodeHandle nh;

```
string topic_rgb = "camera/rgb/image_rect_color";
string topic_depth = "camera/depth_registered/sw_registered/image_rect_raw";
```

```
cout << "Subscriptions:" << endl;
cout << " - RGB topic: " << topic_rgb << endl;
cout << " - Depth topic: " << topic_depth << endl;</pre>
```

```
ros::Subscriber rgb_sub = nh.subscribe(topic_rgb, 1, &rgb_callback);
ros::Subscriber depth_sub = nh.subscribe(topic_depth, 1, &depth_callback);
```

ros::spin();

return 0;

}

# catkin\_make

### catkin\_make --pkg realsense\_r200\_viewer

🛞 🖨 🗊 bloisi@bloisi-U36SG: ~/catkin\_ws

bloisi@bloisi-U36SG:~/catkin\_ws\$ catkin\_make --pkg realsense\_r200\_viewer

🛞 🖨 💷 bloisi@bloisi-U36SG: ~/catkin\_ws

bloisi@bloisi-U36SG:~/catkin\_ws\$ catkin\_make --pkg realsense\_r200\_viewer Base path: /home/bloisi/catkin\_ws/src Build space: /home/bloisi/catkin\_ws/build Devel space: /home/bloisi/catkin\_ws/install #### ##### Running command: "make cmake\_check\_build\_system" in "/home/bloisi/catkin\_ws /build" #### ##### Running command: "make -j4 -l4" in "/home/bloisi/catkin\_ws/build/realsense\_ r200\_viewer" #### [100%] Built target realsense\_r200\_viewer bloisi@bloisi-U36SG:~/catkin\_ws\$

### roscore + rosrun

### Apriamo un terminale e lanciamo roscore

### 🛞 🖨 💷 roscore http://localhost:11311/

bloisi@bloisi-U36SG:~\$ roscore
... logging to /home/bloisi/.ros/log/ff2cc138-d525-11e7-a75c-dc85de574b1d/roslau
nch-bloisi-U36SG-21837.log
Checking log directory for disk usage. This may take awhile.
Press Ctrl-C to interrupt
Done checking log file disk usage. Usage is <1GB.</pre>

started roslaunch server http://localhost:40525/
ros\_comm version 1.12.7

SUMMARY

### PARAMETERS

- \* /rosdistro: kinetic
- \* /rosversion: 1.12.7

NODES

auto-starting new master process[master]: started with pid [21848] ROS\_MASTER\_URI=http://localhost:11311/

setting /run\_id to ff2cc138-d525-11e7-a75c-dc85de574b1d
process[rosout-1]: started with pid [21861]
started core service [/rosout]

# Apriamo un secondo terminale e lanciamo

rosrun realsense\_r200\_viewer
realsense r200 viewer

🤒 🗐 💷 bloisi@bloisi-U36SG: ~/catkin\_ws

bloisi@bloisi-U36SG:~/catkin\_ws\$ rosrun realsense\_r200\_viewer realsense\_r200\_vie wer

Subscriptions:

- RGB topic: camera/rgb/image\_rect\_color
- Depth topic: camera/depth\_registered/sw\_registered/image\_rect\_raw

### Cosa accade?

# Intel RealSense Camera R200

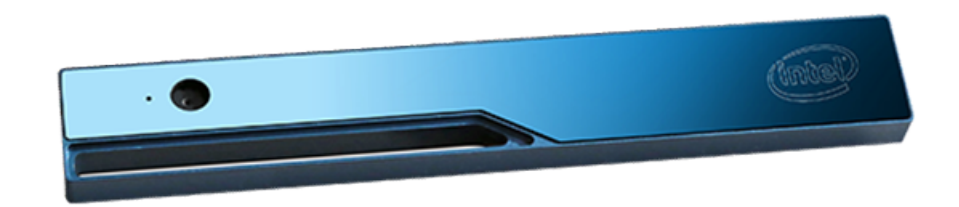

- The R200 actually has 3 cameras providing RGB (color) and stereoscopic IR to produce depth
- The inside range is approximately 0.5-3.5 meters and an outside range up to 10 meters

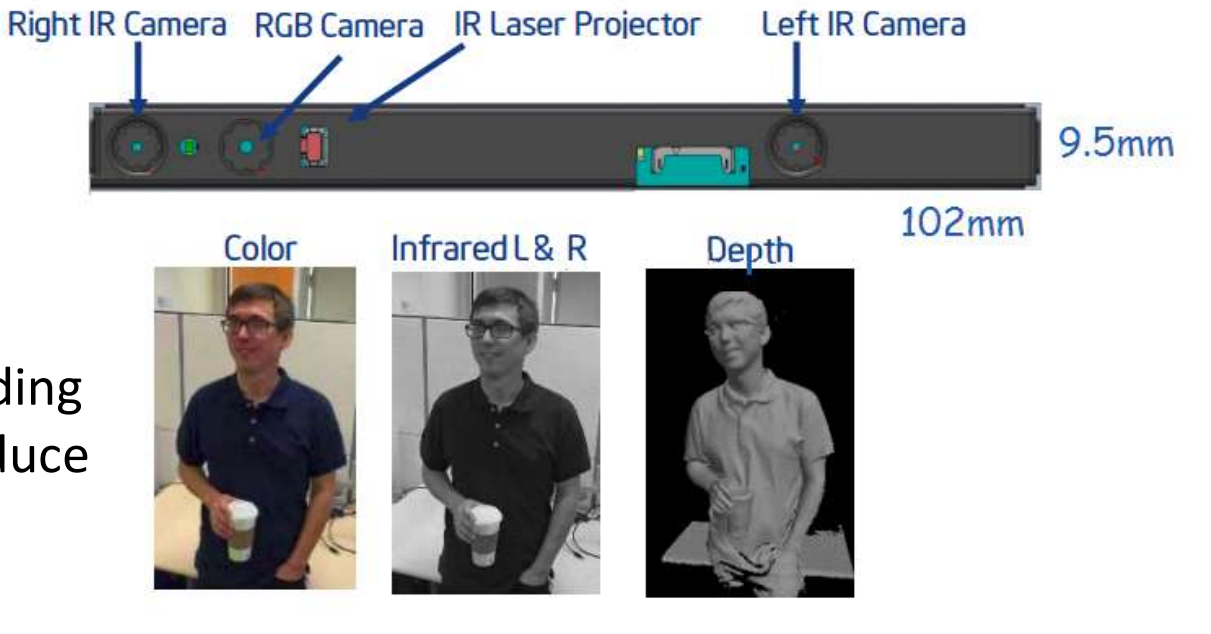

 With the help of a laser projector, the camera does 3D scanning for scene perception and enhanced photography

https://software.intel.com/en-us/articles/realsense-r200-camera

## realsense\_camera node

### roslaunch realsense camera r200 nodelet rgbd.launch

| 🥴 🗇 🖉 /opt/ros/kinetic/share/realsense_camera/launch/r200_nodelet_default.launch http://loc                                                                                                    |
|----------------------------------------------------------------------------------------------------|
| [ INFO] [1511975468.786957868]: Initializing nodelet with 4 worker threads.<br>[ INFO] [1511975469.042562486]: /camera/driver - Detected the following camera:<br>- Serial No: 2511001026, USB Port ID: 4-1, Name: |
| Intel RealSense R200, Camera FW: 1.0.71.06                                                                                                    |
| [ WARN] [1511975469.042746704]: /camera/driver - Detected unvalidated firmware:                                                                                                    |
| - 2511001026's current camera firmware is 1.0.71                                                                                                    |
| .06, Validated camera firmware is 1.0.72.06                                                                                                    |
| [ INFO] [1511975469.042882182]: /camera/driver - Connecting to camera with Seria                                                                                                    |
| No: 2511001026, USB Port ID: 4-1                                                                                                    |
| [ INF0] [1511975469.618409936]: /camera/driver - Setting static camera options                                                                                                    |
| [ INF0] [1511975469.625166570]: /camera/driver - Enabling Depth in manual mode                                                                                                    |
| INF0] [1511975469.625406256]: /camera/driver - Enabling Color in manual mode                                                                                                    |
| INF0] [1511975469.625718834]: /camera/driver - Starting camera                                                                                                    |
| INFO] [1511975469.643368625]: /camera/driver - Publishing camera transforms (/                                                                                                    |
| tf static)                                                                                                    |
| [ INFO] [1511975469.643552017]: /camera/driver - Setting dynamic camera options                                                                                                    |
| (r200 dc preset=5)                                                                                                    |
| [ INFO] [1511975470.272138956]: /camera/driver - Initializing Depth Control Pres                                                                                                    |
| et to 5                                                                                                    |
| [ INFO] [1511975472.369285536]: /camera/driver - Setting dynamic camera options                                                                                                    |
|                                                                                                    |

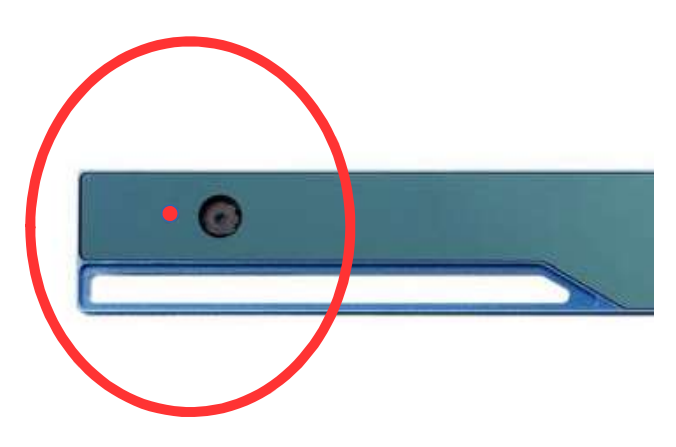

# rosrun (riproviamo)

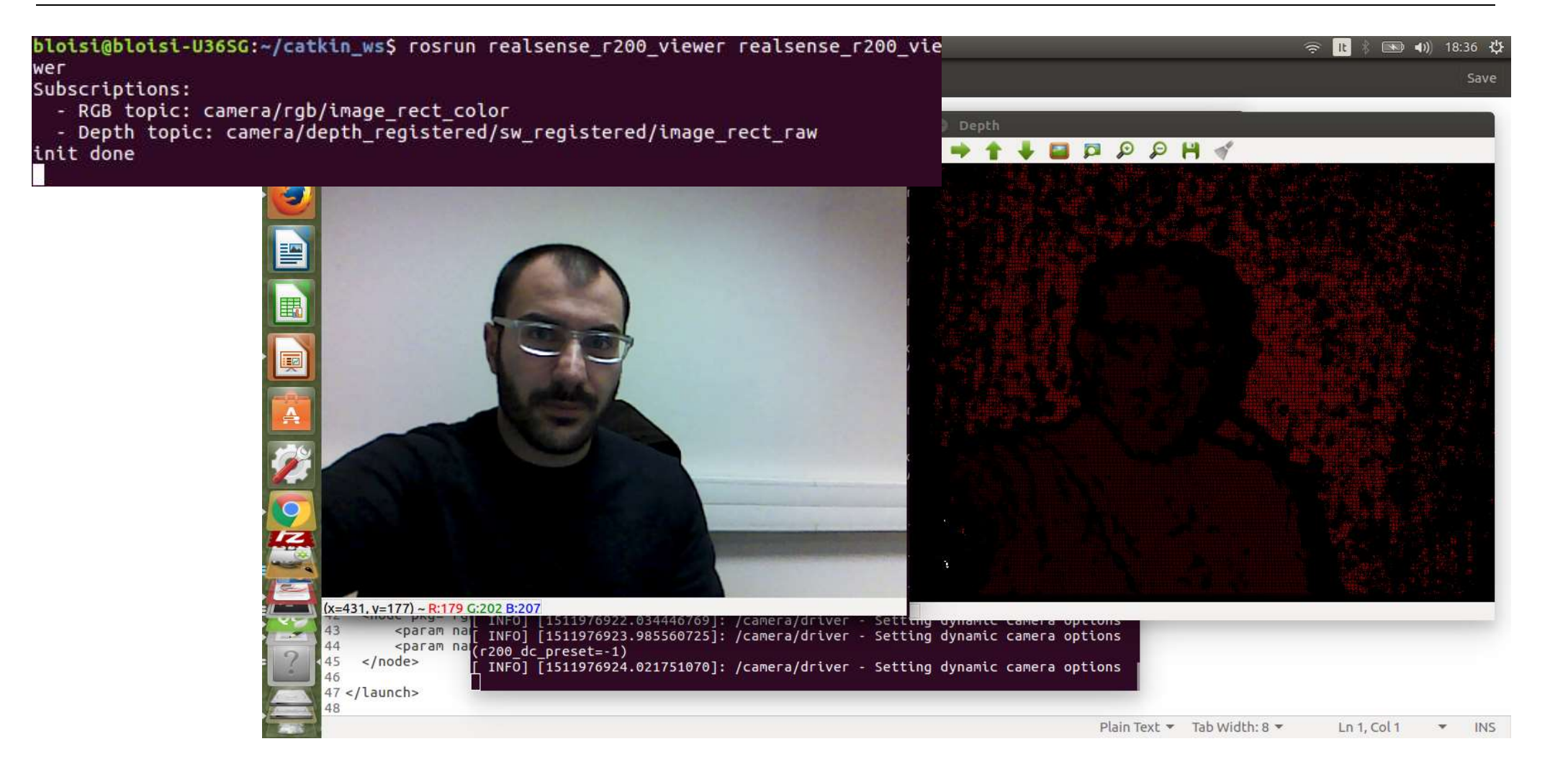

## Aggiungiamo il codice sorgente

git add

git commit

bloisi@bloisi-U36SG: ~/catkin\_ws/src/realsense\_r200\_viewer bloisi@bloisi-U36SG: ~\$ cd catkin\_ws/src/realsense\_r200\_viewer\$ git add src bloisi@bloisi-U36SG: ~/catkin\_ws/src/realsense\_r200\_viewer\$ git commit -m 'codice sorgente' [master e142f7f] codice sorgente 1 file changed, 73 insertions(+) create mode 100644 src/r200\_viewer.cpp bloisi@bloisi-U36SG: ~/catkin\_ws/src/realsense\_r200\_viewer\$

## Aggiungiamo CmakeLists.txt

git add

git commit

bloisi@bloisi-U36SG: ~/catkin\_ws/src/realsense\_r200\_viewer bloisi@bloisi-U36SG: ~/catkin\_ws/src/realsense\_r200\_viewer\$ git add CMakeLists.tx t bloisi@bloisi-U36SG: ~/catkin\_ws/src/realsense\_r200\_viewer\$ git commit -m 'aggiun ta CMakeList.txt' [master 3826719] aggiunta CMakeList.txt 1 file changed, 29 insertions(+) create mode 100644 CMakeLists.txt bloisi@bloisi-U36SG: ~/catkin\_ws/src/realsense\_r200\_viewer\$

## Aggiorniamo il repo

git push

😕 💿 💿 bloisi@bloisi-U36SG: ~/catkin\_ws/src/realsense\_r200\_viewer

bloisi@bloisi-U36SG:~/catkin\_ws/src/realsense\_r200\_viewer\$ git push
warning: push.default is unset; its implicit value has changed in
Git 2.0 from 'matching' to 'simple'. To squelch this message
and maintain the traditional behavior, use:

git config --global push.default matching

To squelch this message and adopt the new behavior now, use:

git config --global push.default simple

When push.default is set to 'matching', git will push local branches to the remote branches that already exist with the same name.

Since Git 2.0, Git defaults to the more conservative 'simple' behavior, which only pushes the current branch to the corresponding remote branch that 'git pull' uses to update the current branch.

See 'git help config' and search for 'push.default' for further information. (the 'simple' mode was introduced in Git 1.7.11. Use the similar mode 'current' instead of 'simple' if you sometimes use older versions of Git)

Username for 'https://github.com': labrobotica-bloisi Password for 'https://labrobotica-bloisi@github.com': Counting objects: 7, done. Delta compression using up to 4 threads. Compressing objects: 100% (6/6), done. Writing objects: 100% (7/7), 1.46 KiB | 0 bytes/s, done. Total 7 (delta 1), reused 0 (delta 0) remote: Resolving deltas: 100% (1/1), done. To https://github.com/labrobotica-bloisi/realsense\_r200\_viewer.git c3aab1e..e142f7f master -> master bloisi@bloisi-U36SG:~/catkin ws/src/realsense\_r200\_viewer.g

# Aggiungere collaboratori

|                                     | Pull requests Issues Marketplace Explore                                                          | + • * •                                           |
|-------------------------------------|---------------------------------------------------------------------------------------------------|---------------------------------------------------|
| 📮 labrobotica-bloisi / 🕫            | ealsense_r200_viewer                                                                              | Natch → 0 ★ Star 0 ¥ Fork 0                       |
| <> Code (1) Issues 0                | 👔 Pull requests o 📰 Projects o 📰 Wiki 🔟 Insights 🗘 Se                                             | ttings                                            |
| Ontions                             | Collaborators                                                                                     | Push access to the repository                     |
| Collaborators                       |                                                                                                   |                                                   |
| Branches                            | This repository doesn't have any collaborators yet. Use the                                       | form below to add a collaborator.                 |
|                                     |                                                                                                   |                                                   |
| Webhooks                            | Search by username, tull name or email address                                                    |                                                   |
| Webhooks<br>Integrations & services | You'll only be able to find a GitHub user by their email address if they've chosen to<br>instead. | o list it publicly. Otherwise, use their username |

© 2017 GitHub, Inc. Terms Privacy Security Status Help

0

Contact GitHub API Training Shop Blog About

## Ricerca del collaboratore

| Gode      Gode      Issues      O | nse_r200_viewer                                                                   | • Watch →         • 0             ★ Star             ↓ Settings | 0 V Fork 0           |
|-----------------------------------|-----------------------------------------------------------------------------------|-----------------------------------------------------------------|----------------------|
| Options                           | Collaborators                                                                     | Push acces                                                      | ss to the repository |
| Collaborators                     |                                                                                   |                                                                 |                      |
| Branches                          | This repository doesn't have any collaborators ye                                 | t. Use the form below to add a collab                           | porator.             |
| Webhooks                          | Search by username, full name or email address                                    |                                                                 |                      |
| Integrations & services           | You'll only be able to find a GitHub user by their email address if they instead. | 've chosen to list it publicly. Otherwise, use                  | their username       |
| Deploy keys                       | dbloisi                                                                           | Add                                                             | d collaborator       |
|                                   |                                                                                   |                                                                 |                      |

## Invito recapitato al collaboratore

| GitHub                                                                                                    |                                                                                    |
|----------------------------------------------------------------------------------------------------|------------------------------------------------------------------------------------|
| +                                                                                                    | h Pull requests Issues Marketplace Explore                                         |
| @labrobotica-bloisi has invited you to collaborate<br>on the<br>labrobotica-bloisi/realsense_r200_viewer                                                                                                    | alsense_r200_viewer                                                                |
| repository                                                                                                    | +                                                                                  |
| You can accept or decline this invitation. You can also head over to https://github.com/<br>labrobotica-bloisi/realsense_r200_viewer to check out the repository or visit<br>@labrobotica-bloisi to learn a bit more about them. | labrobotica-bloisi invited you to collaborate Accept invitation Decline            |
| View invitation                                                                                                    | Is this user sending spam or malicious content? You can block @labrobotica-bloisi. |

## Vista del collaboratore

| This reposite                                                                       | ory Search                                                  | Pull requests issues                                                              | larketplace Explore                  | <b>3</b> 8.1 | 😤 + • 🌗                                                                                                    |
|-------------------------------------------------------------------------------------|-------------------------------------------------------------|-----------------------------------------------------------------------------------|--------------------------------------|--------------|----------------------------------------------------------------------------------------------------|
| ou now have push                                                                    | access to the labrob                                        | otica-bloisi/realsense_r200_viewer repositor                                      | <i></i>                              |              |                                                                                                    |
| labrobotica-b                                                                       | loisi / <b>realsense</b>                                    | _r200_viewer                                                                      | •                                    | Unwatch -    | 1 🛧 Star 0 💱 Fork                                                                                              |
| ⇔ Code 🕘 I:                                                                         | ssues 0 👘 Pull                                              | requests 0 🔲 Projects 0 🗉 Wik                                                     | Insights                             |              |                                                                                                    |
|                                                                                     |                                                             |                                                                                   |                                      |              |                                                                                                    |
| OS node for vis                                                                     | ualizing data comi                                          | ng from an Intel RealSense R200 devic                                             | e                                    |              |                                                                                                    |
| OS node for vis                                                                     | ualizing data comi                                          | ng from an Intel RealSense R200 devic                                             | e<br>© O releases                    |              | <b>1</b> contributor                                                                                           |
| OS node for vis<br>T 4 co<br>Branch: master -                                       | ualizing data comi<br>ommits<br>New pull request            | ng from an Intel RealSense R200 devic<br>j⁄2 1 branch                             | e<br>© 0 releases<br>Create new file | Upload files | L 1 contributor Find file Clone or download                                                                    |
| OS node for vis                                                                     | ualizing data comi<br>ommits<br>New pull request<br>orgente | ng from an Intel RealSense R200 devic                                             | e<br>© 0 releases<br>Create new file | Upload files | I contributor         Find file       Clone or download         est commit e142f7f 14 minutes a                |
| OS node for vis                                                                     | ualizing data comi<br>ommits<br>New pull request<br>orgente | ng from an Intel RealSense R200 devic<br>I branch<br>codice sorgente              | €<br>© 0 releases<br>Create new file | Upload files | L 1 contributor<br>Find file Clone or download<br>est commit e142f7f 14 minutes a<br>14 minutes a              |
| OS node for vis<br>4 cr<br>Branch: master -<br>dbloisi codice s<br>src<br>README.md | ualizing data comi<br>ommits<br>New pull request            | ng from an Intel RealSense R200 devic<br>I branch  codice sorgente Initial commit | e<br>© 0 releases<br>Create new file | Upload files | L 1 contributor<br>Find file Clone or download<br>est commit e142f7f 14 minutes a<br>14 minutes a<br>3 hours a |

# branching

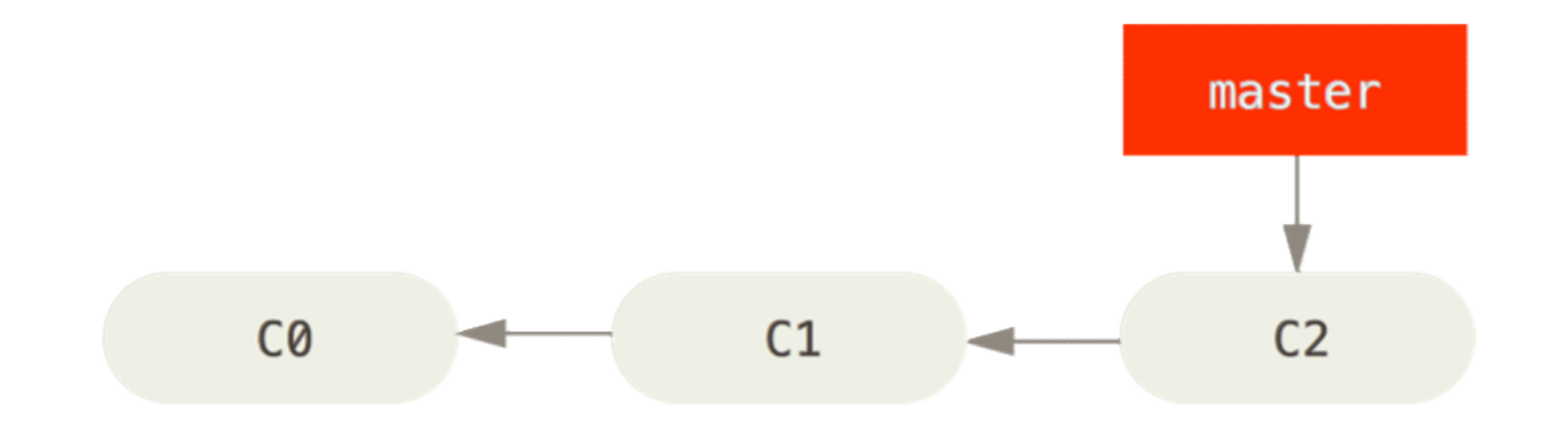

git checkout -b colormap

https://git-scm.com/book/it/v2/Git-Branching-Basic-Branching-and-Merging

## branching

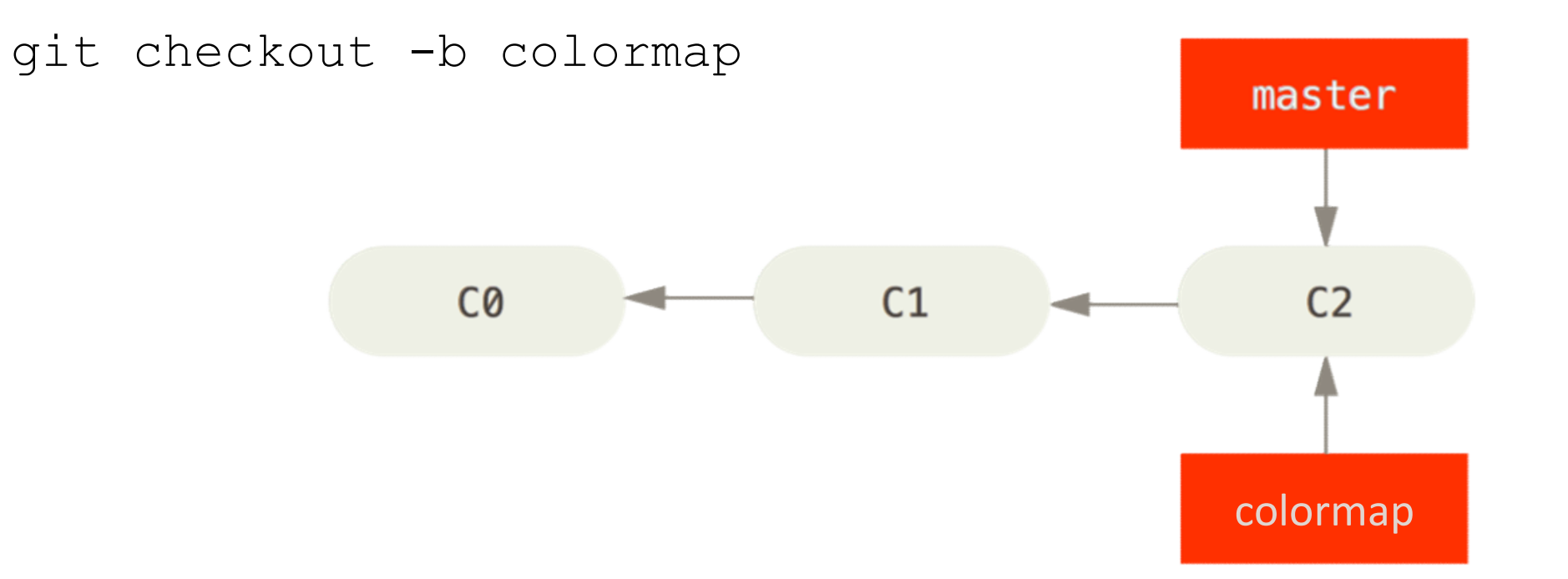

https://git-scm.com/book/it/v2/Git-Branching-Basic-Branching-and-Merging

# Modifica a r200\_viewer.cpp

void depth\_callback(const sensor\_msgs::ImageConstPtr& msg){
 cv\_bridge::CvImagePtr cv\_ptr;

```
try {
    cv_ptr = cv_bridge::toCvCopy(msg, msg->encoding);
} catch (cv_bridge::Exception& e) {
    ROS_ERROR("cv_bridge exception: %s", e.what());
    return;
}
```

```
cv::Mat depthMat = cv_ptr->image.clone();
```

double dmin, dmax; cv::minMaxIdx(depthMat, &dmin, &dmax); cv::Mat adjMat; cv::convertScaleAbs(depthMat, adjMat, 255 / dmax);

cv::Mat colorMat; cv::applyColorMap(adjMat, colorNat, cv::COLORMAP\_JET); cv::imshow("Depth", colorMat);

cv::waitKey(30);

}

# branching

git commit -am 'cambio color map'

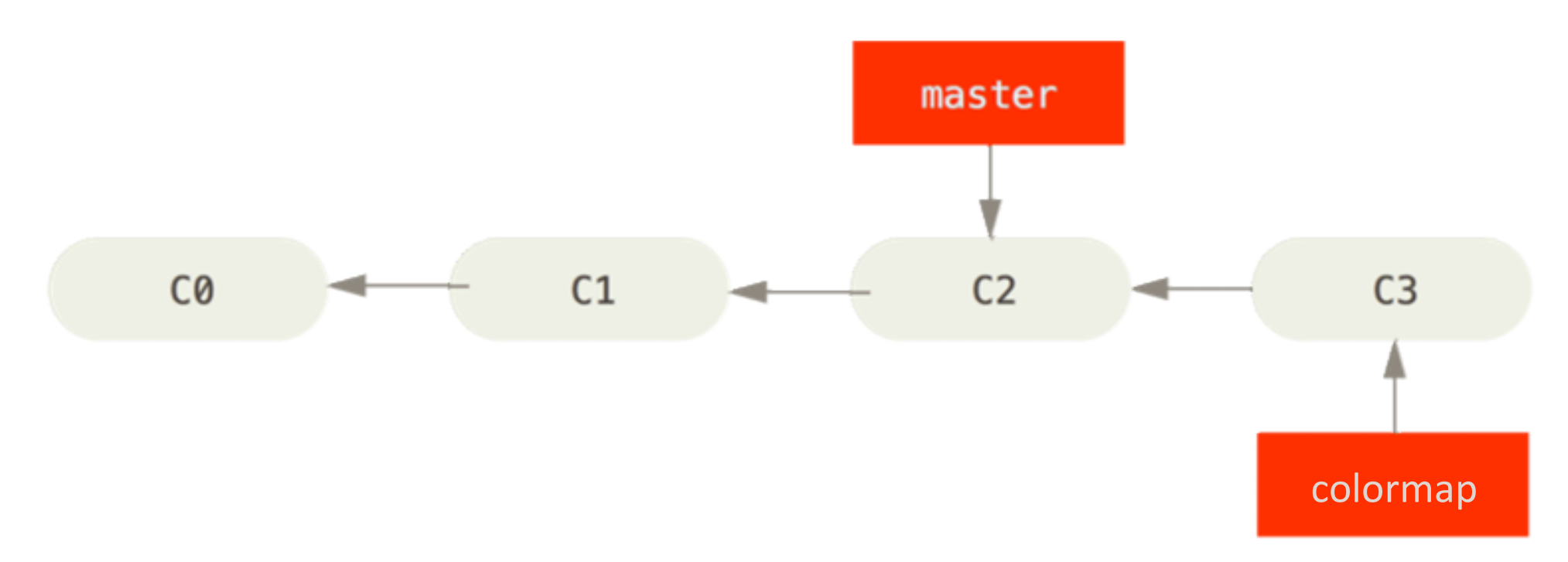

https://git-scm.com/book/it/v2/Git-Branching-Basic-Branching-and-Merging

# Merging

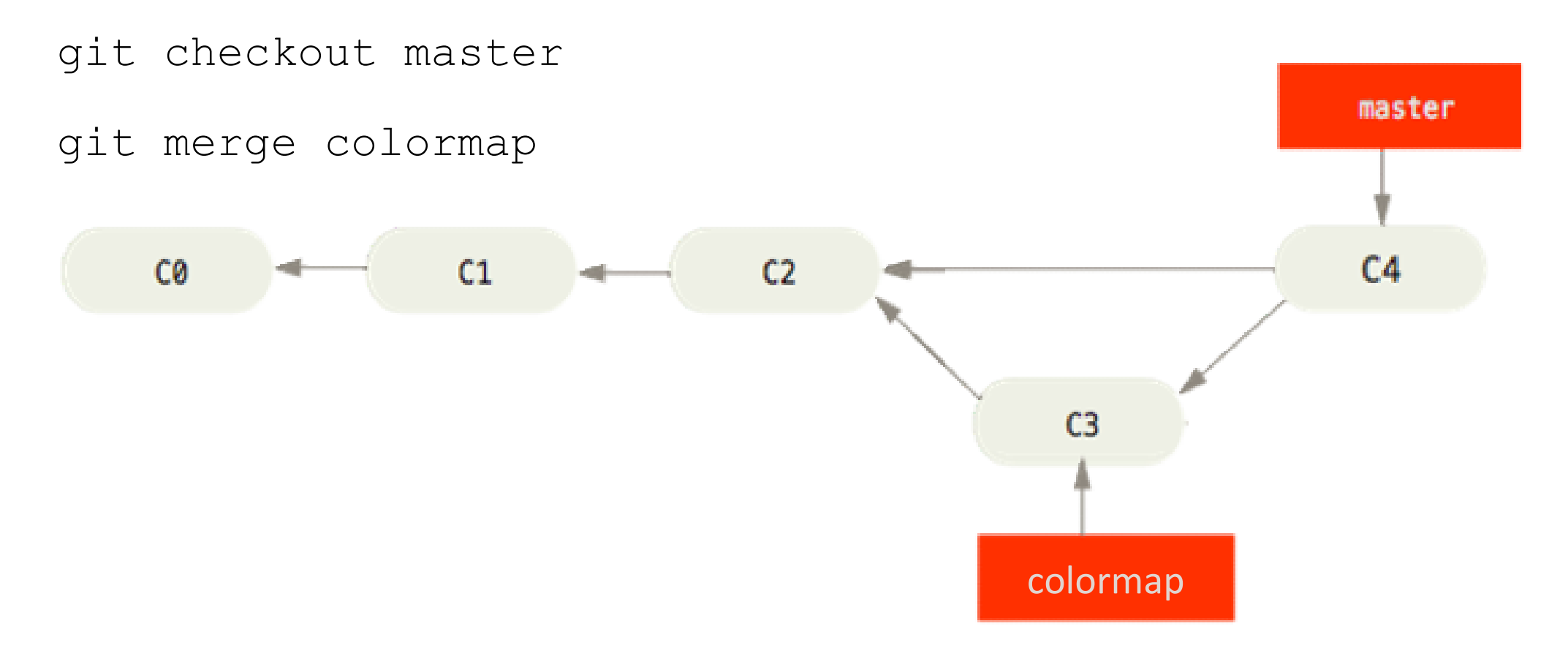

https://git-scm.com/book/it/v2/Git-Branching-Basic-Branching-and-Merging

# Color map JET

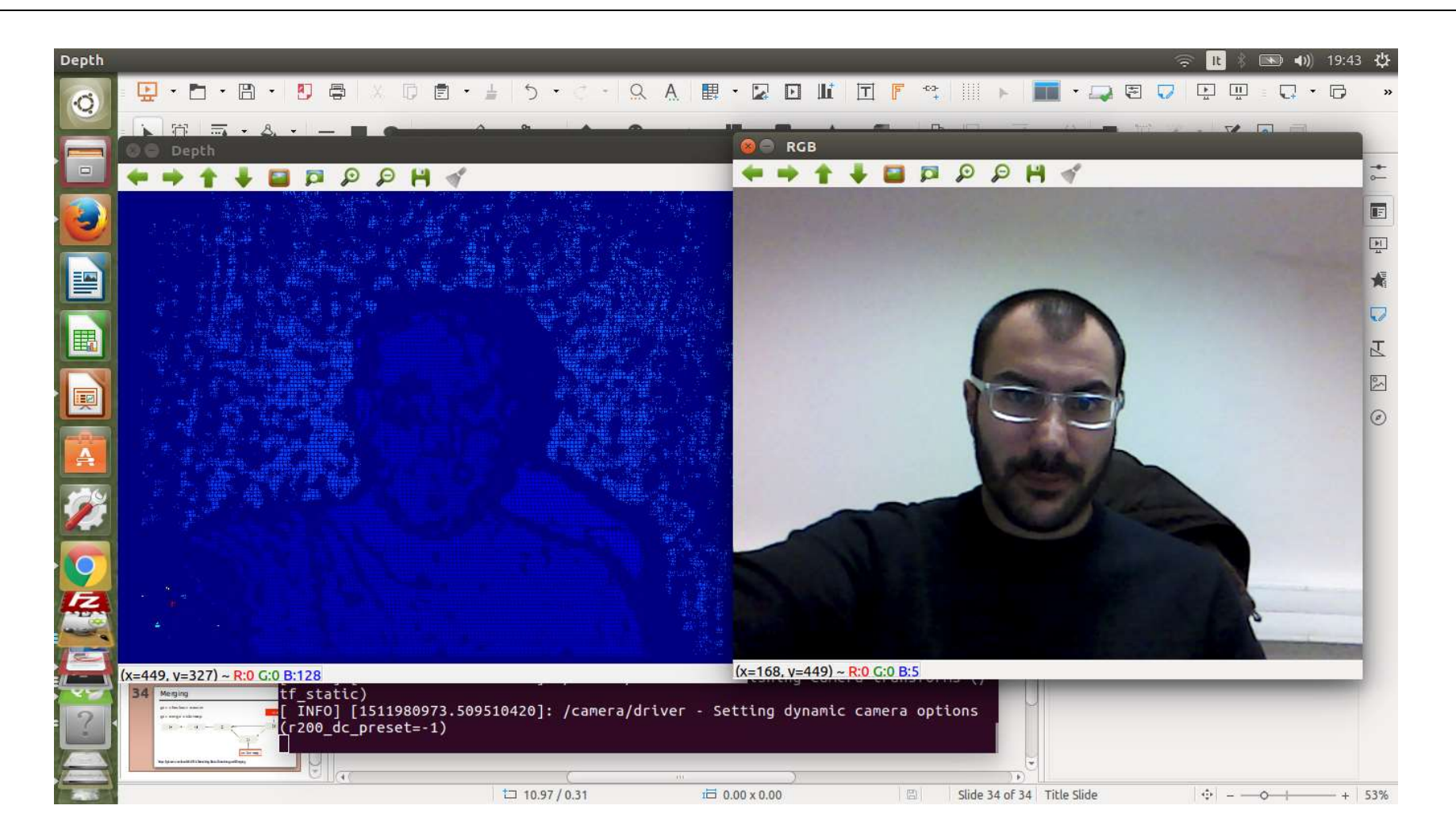

## Esercizio

Scrivere un nodo ROS in grado di

- 1. leggere lo stream video proveniente dalla webcam integrata nel pc (o da una webcam esterna)
- 2. mostrare a video le immagini usando OpenCV

Pubblicare il codice usando un repository Git

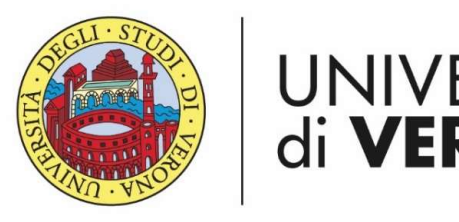

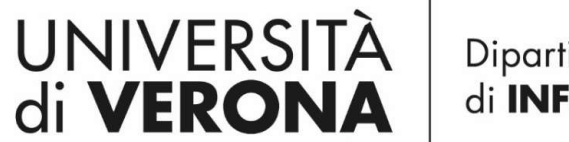

Dipartimento di **INFORMATICA** 

Laurea magistrale in ingegneria e scienze informatiche

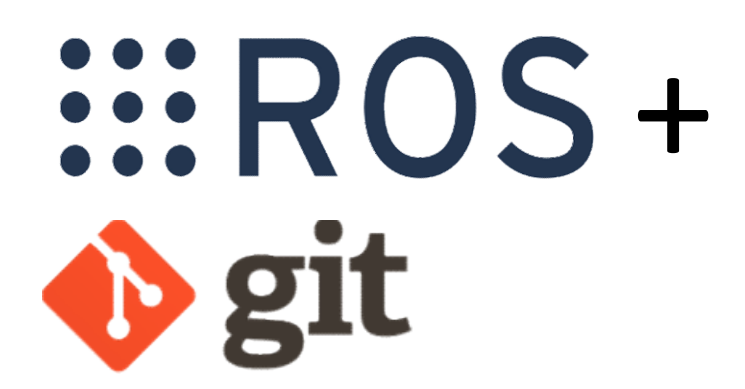

*Corso di Robotica Parte di Laboratorio* Docente: Domenico Daniele Bloisi

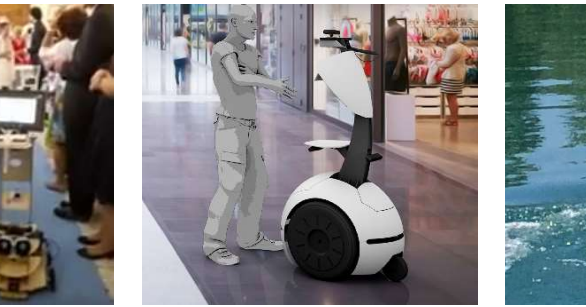

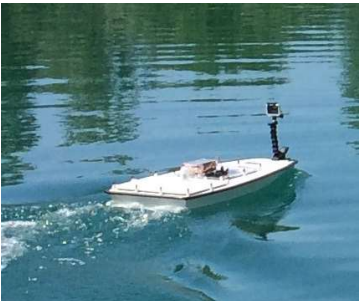

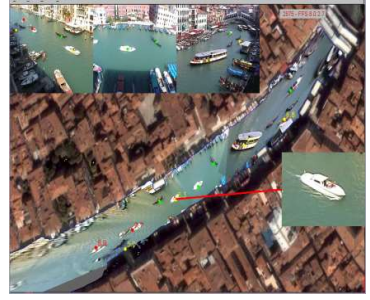

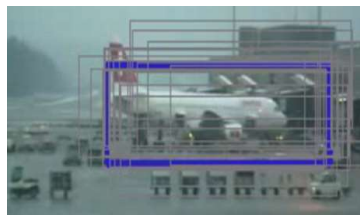

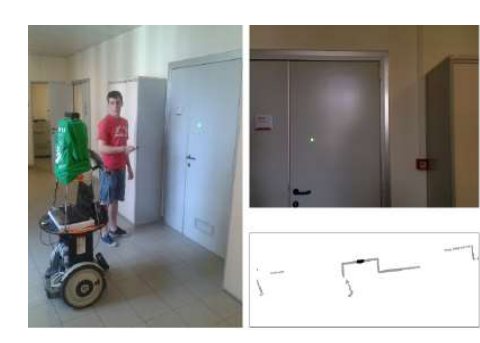

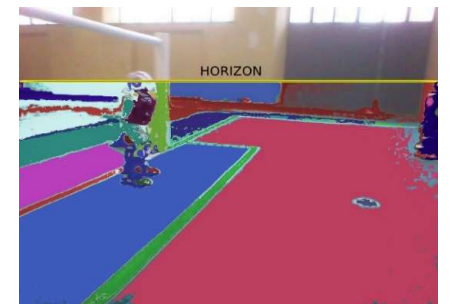

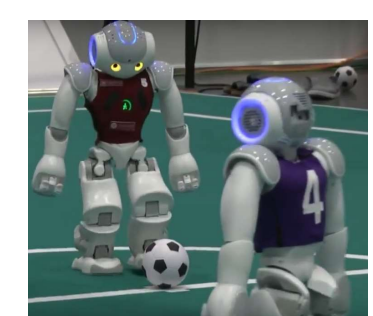

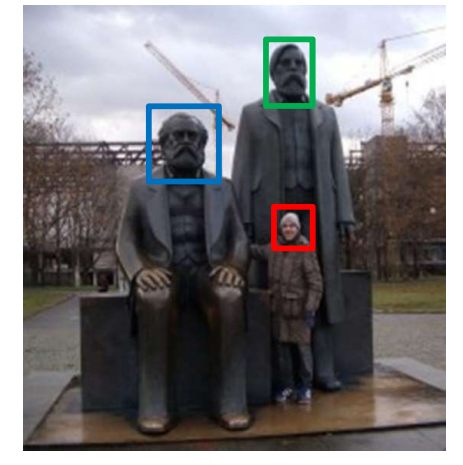

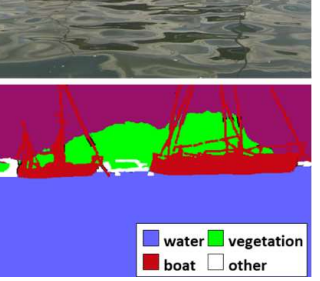